## Enable Windows Hello for Business PIN

Friday, July 21, 2023 8:22 AM

Please ensure that you are following this guide in sequential order of steps provided to ensure proper functionality.

**Pre-requisites:** 

- You must be connected to the HSC Secure Network via Ethernet on-site, HSC\_Secure WiFi, or connected via Pulse Secure VPN for this process to function.

Notes:

- When you setup the PIN it may not work right away, the backend will have to synchronize if you run into this issue. Please allow time for the synchronization to process.

- This setup is *PER DEVICE*. This process will have to be performed on each device you wish to be able to use Windows Hello for Business (WHfB) on.

 Navigate to Settings > Accounts > Sign-in Options then select "Windows Hello PIN" and setup a six digit PIN.

|    | ← Settings                        |                                                                                 |
|----|-----------------------------------|---------------------------------------------------------------------------------|
|    | ப் Home                           | Sign-in options                                                                 |
|    | Find a setting                    | *Some of these settings are hidden or managed by your organization.             |
|    | Accounts                          | Manage how you sign in to your device                                           |
|    |                                   | Select a sign-in option to add, change, or remove it.                           |
|    | RE Your info                      | Windows Hello Face     This option is currently unavailable—click to learn more |
| a. | 🖾 Email & accounts                | Mindows Hello Fingerprint                                                       |
|    | 🖏 Sign-in options                 | 20 This option is currently unavailable—click to learn more                     |
|    | Access work or school             | Windows Hello PIN<br>Sign in with a PIN (Recommended)                           |
|    | 우, Other users                    | Your PIN is all set up to sign in to Windows, apps, and services.               |
|    | ${\mathcal C}$ Sync your settings |                                                                                 |
|    |                                   | Change Remove                                                                   |

2. Navigate to Settings and in the search bar type "Manage User Certificates". This will open a MMC window.

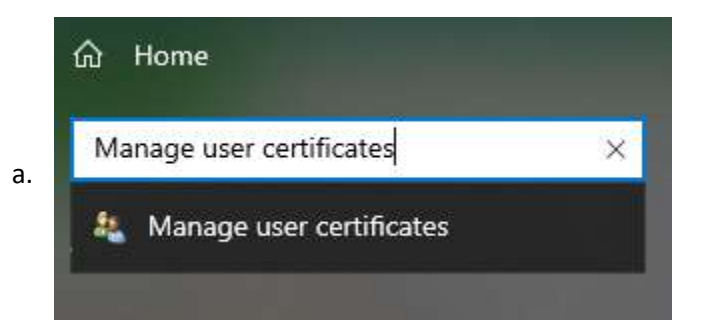

| A contract of the second second | sued To<br>Adobe Content Certificate 10-5<br>Adobe Content Certificate 10-6<br>Adobe Intermediate CA 10-3<br>Adobe Intermediate CA 10-4<br>S-1-5-21-3639515735-30004431 | Issued By<br>Adobe Intermediate CA 10-3<br>Adobe Intermediate CA 10-4<br>Adobe Root CA 10-3<br>Adobe Root CA 10-3<br>UNM-HSC-CA<br>S-1-5-21-3639515735-3000443172<br>S-1-5-21-3639515735-3000443172 | Expiration Date<br>8/18/2025<br>8/4/2068<br>8/4/2068<br>7/13/2024<br>7/14/2053<br>7/14/2053 | Intended Purposes<br><all><br/><all><br/><all><br/>Smart Card Logon,<br/>Smart Card Logon<br/>Smart Card Logon</all></all></all> | Friendly Name<br><none><br/><none><br/><none><br/><none><br/><none><br/><none></none></none></none></none></none></none> | Statu |
|----------------------------------------------------------------------------------------------------|----------------------------------------------------------------------------------------------------|----------------------------------------------------------------------------------------------------|---------------------------------------------------------------------------------------------|----------------------------------------------------------------------------------------------------|----------------------------------------------------------------------------------------------------|-------|
|                                                                                                    |                                                                                                    |                                                                                                    |                                                                                             |                                                                                                    |                                                                                                    |       |

 Navigate to Personal > Certificates then right click in any open white space in the center pane of the MMC window. Select "All Tasks > Request New Certificate" and this will open up the "Certificate Enrollment" window.

| All Tasks     | > | Request New Certificate |   |
|---------------|---|-------------------------|---|
| Refresh       |   | Import                  |   |
| Export List   |   | Advanced Operations     | ; |
| View          | > |                         |   |
| Arrange Icons | > |                         |   |
| Line up Icons |   |                         |   |
| Help          |   |                         |   |

a.

🔄 Certificate Enrollment

b.

## Before You Begin

The following steps will help you install certificates, which are digital credentials used to connect to wireless networks, protect content, establish identity, and do other security-related tasks.

Before requesting a certificate, verify the following:

Your computer is connected to the network

You have credentials that can be used to verify your right to obtain the certificate

- Next Cancel
- 4. Select "Next" until you reach "Request Certificates". Tick the box for "WHfB Certificate Authentication". Once selected, press "Enroll".
  - 🗆 X

Enroll

Cancel

Certificate Enrollment

## **Request Certificates**

You can request the following types of certificates. Select the certificates you want to request, and then click Enroll.

| UNM_HSC_NDES_Server               | <ul> <li>STATUS: Available</li> </ul>         | Details 🕚         |
|-----------------------------------|-----------------------------------------------|-------------------|
| 🔥 More information is required to | enroll for this certificate. Click here to co | nfigure settings. |
| UNM-HSC-User                      | i STATUS: Available                           | Details 🕚         |
| WHfB Certificate Authentication   | i) STATUS: Available                          | Details 🔨         |
|                                   |                                               |                   |
|                                   |                                               |                   |
| Chan all tangalatas               |                                               |                   |

 Once you have completed above Windows Hello PIN will be activated on your account. <u>When you setup the PIN it may not work right away, the backend will have to synchronize if you</u> <u>run into this issue. Please allow time for the synchronization to process.</u>

a.